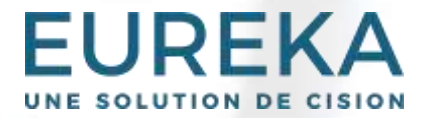

# DOSSIERS

## **GUIDE D'UTILISATION**

# SOMMAIRE

| Survol de l'onglet DOSSIERS                | 3  |
|--------------------------------------------|----|
| <u>Gérer les groupes de dossiers</u>       | 7  |
| <u>Gérer les dossiers</u>                  | 10 |
| Modifier l'affichage des dossiers          | 16 |
| Consulter les documents                    | 19 |
| <u>Gérer les documents</u>                 | 21 |
| Lancer une recherche à partir d'un dossier | 25 |
| En savoir plus                             | 27 |
|                                            |    |

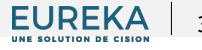

EUREKA UNE SOLUTION DE CISION

L'onglet DOSSIERS vous permet de paramétrer et d'organiser des surveillances médiatiques personnelles avec la possibilité de recevoir des alertes par courriel en temps voulu.

Il vous offre également la possibilité d'enregistrer et de classer des documents d'importance que vous souhaitez conserver dans votre compte.

### VISUALISATION DES DOSSIERS

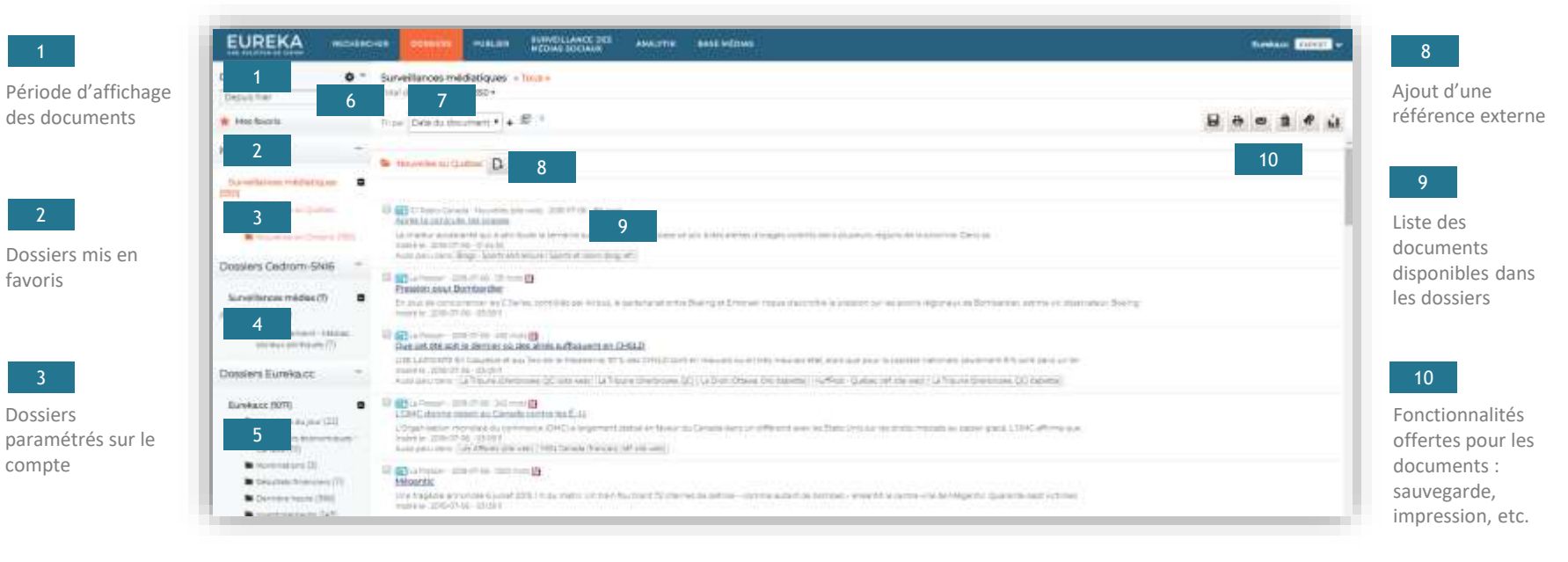

favoris

Dossiers

compte

Dossiers partagés par un autre membre de l'organisation

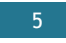

Dossiers Eureka partagés par défaut sur le compte

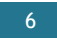

Accès à la gestion des dossiers

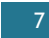

Tri des documents : pertinence, date du document, date d'insertion, nom de source

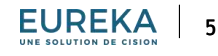

### **GESTION DES DOSSIERS**

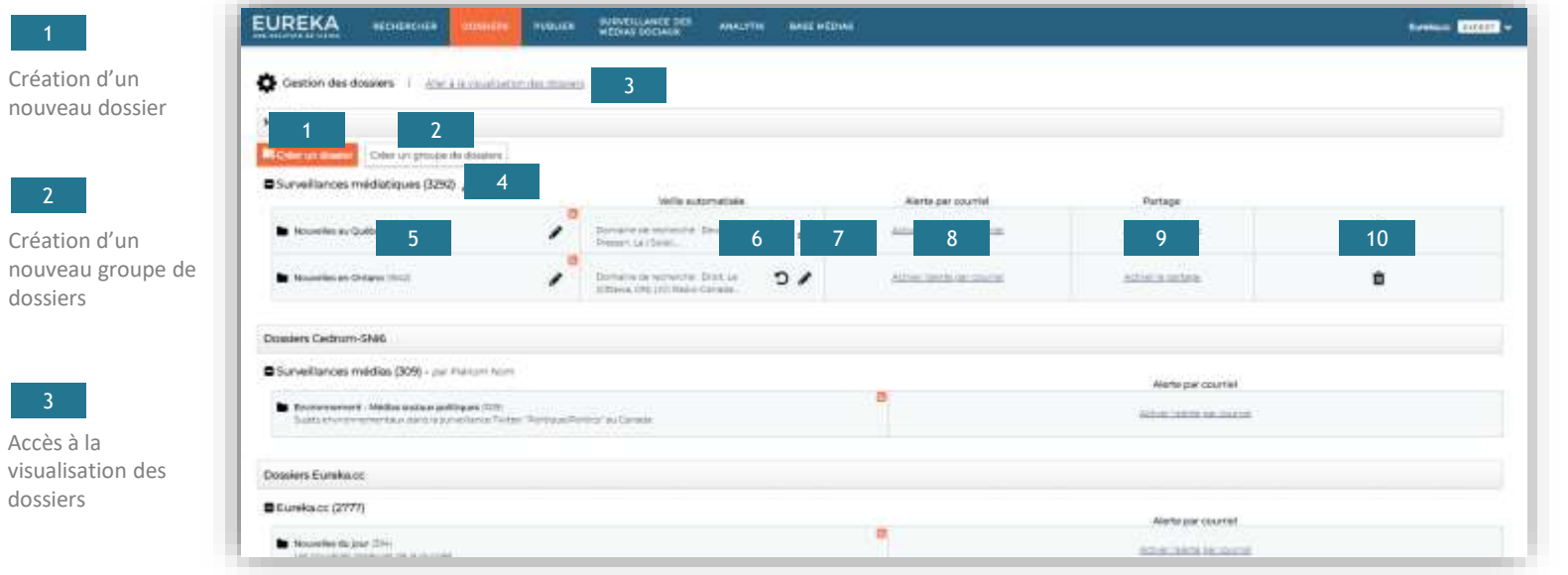

8

Activation et désactivation des alertes par courriel

Activation et désactivation du partage aux autres utilisateurs de l'organisation

10

Suppression définitive du dossier

Nom du groupe de

dossiers

Accès à la

dossiers

dossiers, avec la possibilité de le modifier/supprimer

|  | 5 |  |
|--|---|--|
|  |   |  |

Liste des noms de dossiers, avec la possibilité de les modifier.

### 6

Relancer une recherche à partir des critères de la veille automatisée

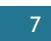

Détail de la veille automatisée, avec la possibilité de la modifier/désactiver

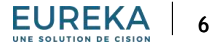

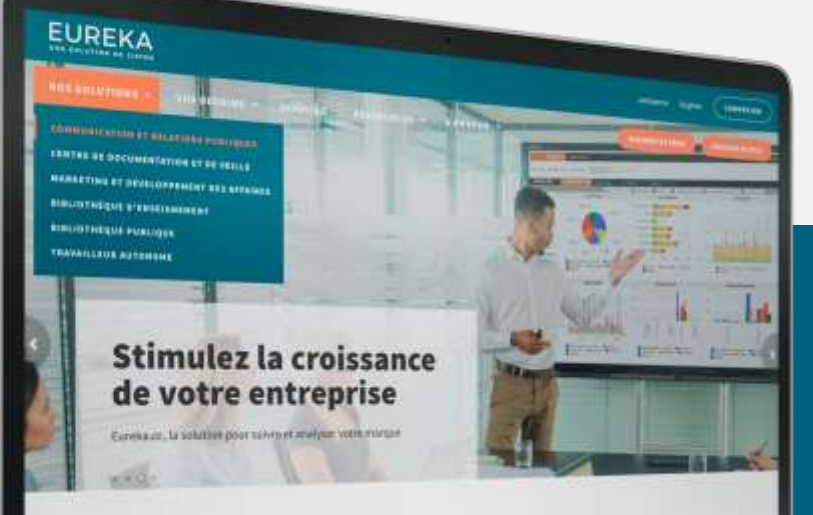

## GÉRER LES GROUPES DE DOSSIERS

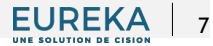

## GÉRER LES GROUPES DE DOSSIERS

- Il vous est possible de classer vos dossiers dans des groupes de dossiers, afin de les organiser par grandes thématiques. Pour cela, rendez-vous dans l'onglet DOSSIERS, à la <u>page de gestion des dossiers</u>. Concevez un nouveau groupe en cliquant sur « Créer un groupe de dossiers ».
- Dans la fenêtre pop-up, indiquez le nom du groupe et cliquez sur « Ok ».
- Un nouveau groupe de dossiers est alors disponible.
   Vous pouvez y créer de nouveaux dossiers, si vous le souhaitez.
- Modifiez le nom d'un groupe de dossiers en cliquant sur l'icône du crayon.
- Supprimez un groupe de dossiers, qui ne contient pas de dossiers, en cliquant sur l'icône de la poubelle.

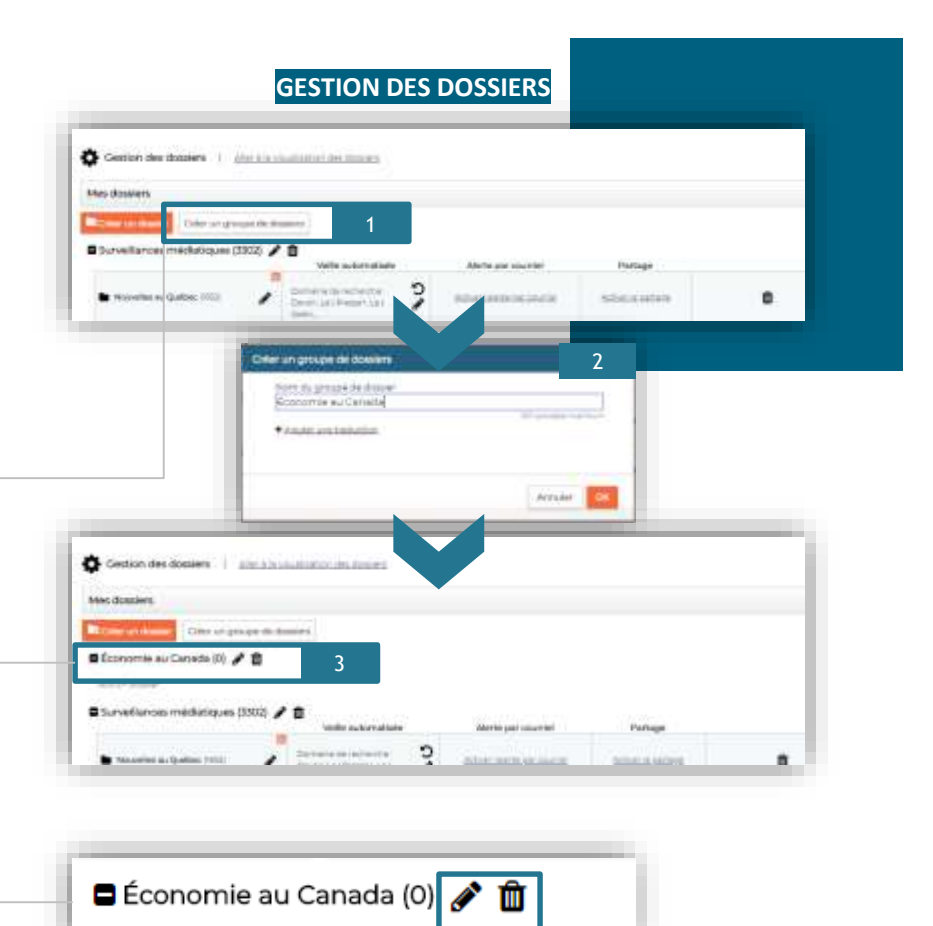

EUREKA

## GÉRER LES GROUPES DE DOSSIERS

- Réorganisez l'ordre des groupes de dossiers depuis la page de visualisation des dossiers de l'onglet DOSSIERS.
- Pour cela, sélectionnez le groupe de dossier en question et déplacez-le grâce à un glisser-déposer.

#### VISUALISATION DES DOSSIERS Dossiers 0 Economie au Canada « Tous » Total des documents : 4 + . Autourthul fri per: Date du document • 🖕 🖆 🛊 Mes favoria Mes dossiers Nouvelles économiques D. Surveillances médiatiques (265) Nourielles au Québec 🖩 🔐 Le Devoir - 2011-07-12 - 124 mots 🙆 Editorial - Taux d'intérêt: quel optimisme: BEAN-ROBERT SANSFACOR Pour la gustrième fois depuis un an. la Banque Nouvellet en Onterio 15%, ce taux Auduel let bencuet te préterd (621) Incase in 2018-07-12 - 14.58-08 Souvegarde (3) Aunti para dens, Le Devoir jote webi E La Devor - 2018 GP LL - 450 mats D Iconomie au Canada (4) Première hausse du taux directeur en six mois 🖬 TAXABLE PARTY LE DEVOIR d'intertituite sause par les potitiques protectionnaies du gauve precteur à 13 % mercrirdi Une hausse de 0.25 mobile - 2018-0712 - 14:58:05 Austi paru doro. (Le Devoir jolte web) / WEN Canada (français) (réf. site web) Dossiers Cedrom-SNi6 💷 🔚 Le Device - 2018-07-17 - 775, moto 🔮 L'économie canadienne va bien, maloré les tarifs américains 🔛 Surveillances médias (5) ERIC DESROGERS pour l'aluminium et l'acler et les morésailles ou lipiont et par Prénam Nomi economiques attribués aux polítiques commenciales americanes. Sommé Imagina No. 2018-07-12 - 14-58-08 Environmement-Agent parts dame. Le Devor tate wets' / MSN Canada (herden) Hef alte wets' Medias sociature politiques [3] 🗐 🚰 Novional Post - All, but, Toronio - 2018 (07-12 - 262 mots

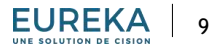

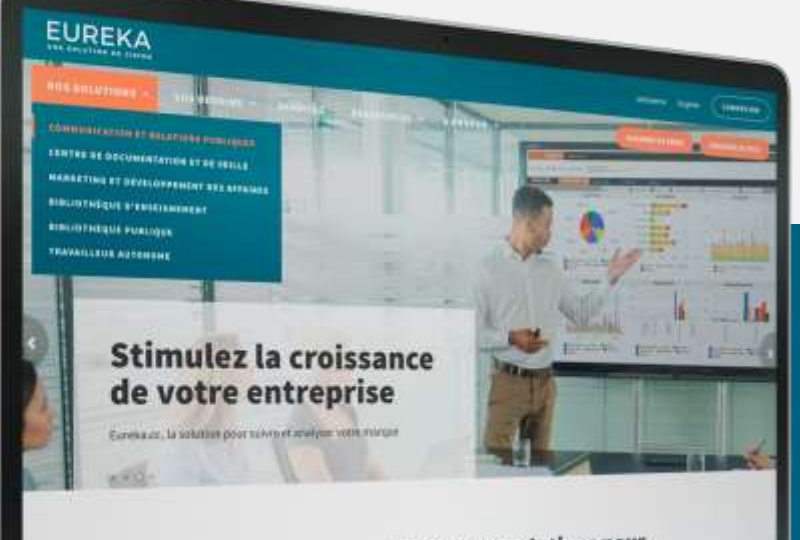

## **GÉRER LES** DOSSIERS

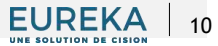

- Gérez vos dossiers de veille et de sauvegarde dans l'onglet DOSSIERS, depuis la <u>page de gestion des</u> <u>dossiers</u>.
- Paramétrez un nouveau dossier en cliquant sur
   « Créer un dossier ». Dans la fenêtre pop-up, indiquez
   le nom du dossier, ajoutez une description si vous le
   souhaitez, choisissez dans quel groupe le créer et
   cliquez sur « Ok ». Un nouveau dossier est alors
   disponible.
- Modifiez le nom d'un dossier en cliquant sur l'icône du crayon située à côté de son nom.

### À SAVOIR

Il est nécessaire de créer un groupe de dossiers pour pouvoir créer un dossier. *Consultez la section associée dans ce guide : <u>Gérer les groupes de dossiers</u>.* 

| Construction                                                                                                    | Alera par source<br>Minar anno conscie | Partage                                                                                                    |   |
|----------------------------------------------------------------------------------------------------|----------------------------------------|----------------------------------------------------------------------------------------------------|---|
| BURNERS AND A                                                                                                    | normological a                         | and an and a second second                                                                                                    |   |
| VILLENAVOIN                                                                                                    |                                        | Social sectors                                                                                                    |   |
| er un dawier                                                                                                    |                                        |                                                                                                    |   |
| Norridu dosser<br>Elizandrike internetionale                                                                                                    |                                        |                                                                                                    |   |
| *Autoretenter                                                                                                    | 10                                     |                                                                                                    |   |
| Description                                                                                                    | in the                                 | 2                                                                                                    |   |
| Contraction of the second second seco |                                        | 0                                                                                                    |   |
| <ul> <li>Ande La centrale</li> </ul>                                                                                                    |                                        |                                                                                                    |   |
| Croupe the doublery                                                                                                    |                                        | - 1                                                                                                    |   |
| Territoria construction (construction)                                                                                                    | 2.                                     | -                                                                                                    |   |
|                                                                                                    | Arride                                 |                                                                                                    |   |
|                                                                                                    |                                        |                                                                                                    | _ |
| Contractor in Associ                                                                                                    |                                        |                                                                                                    |   |
|                                                                                                    |                                        |                                                                                                    |   |
| Roomin                                                                                                    |                                        |                                                                                                    |   |
|                                                                                                    |                                        |                                                                                                    |   |
|                                                                                                    | Elemente Heretterete                   | Elemente de la contrata de la contrata de la c |   |

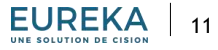

- Vous pouvez paramétrer une surveillance sur votre dossier en cliquant sur « Automatiser une veille ».
- Dans la fenêtre pop-up qui s'affiche, cliquez sur « Modifier ». Ajoutez ensuite les mots-clés de votre requête dans le champs de texte, indiquez votre domaine de recherche. Il vous est possible de tester les critères de votre surveillance. Lorsque cela est finalisé, cliquez sur « Ok ».
- La veille que vous venez d'automatiser s'affiche alors.
   Fermez la fenêtre en cliquant sur « Ok ».

### À SAVOIR

Avant d'ajouter une veille à un dossier, assurez-vous que les résultats sont pertinents en faisant une recherche afin de valider les sources et les mots-clés utilisés.

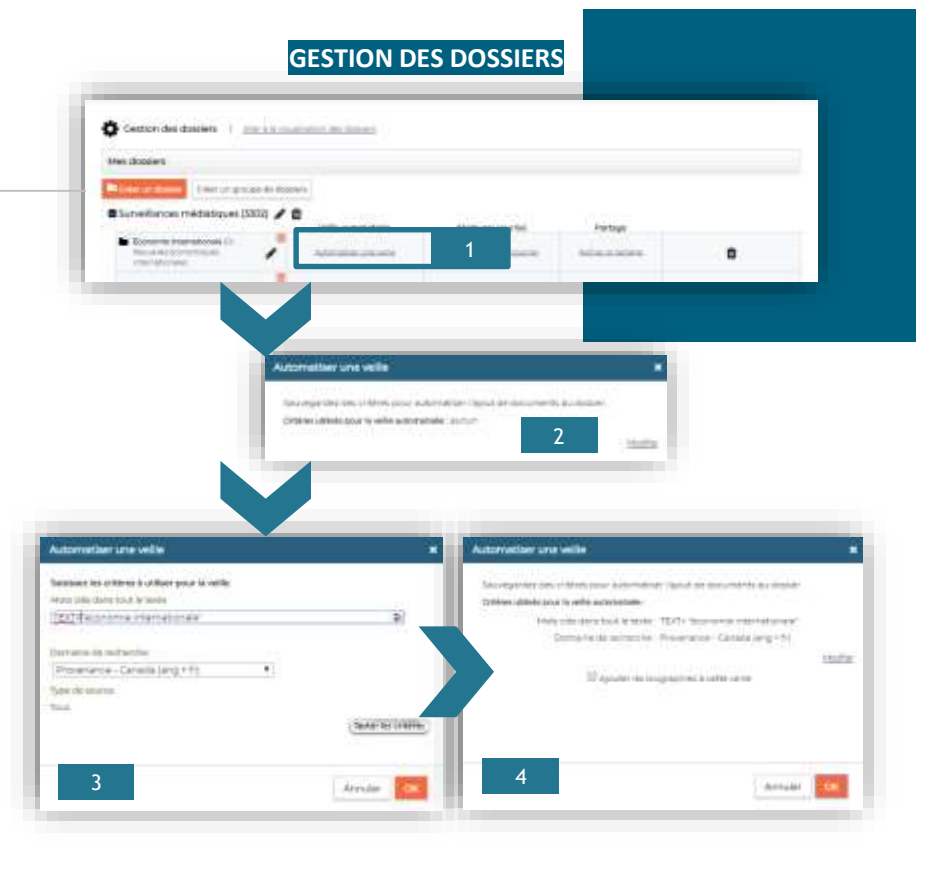

- Modifiez une veille existante en cliquant sur l'icone du crayon dans la colonne « Veille automatisée ».
- Si vous souhaitez recevoir des notifications par courriel contenant les documents issus de vos veilles, cliquez sur « Activer l'alerte par courriel ».
- Dans la fenêtre pop-up qui s'affiche, choisissez les jours de réception des alertes, ainsi que l'heure d'envoi. Cela peut être :
  - Dès que disponible : nous recommandons ce choix lorsque votre surveillance demande une attention particulière, si elle touche un sujet sensible ou en période de gestion de crise par exemple ;
  - À heures spécifiques : vous pouvez sélectionner autant d'horaires que désiré.
- Confirmez en cliquant sur « Ok ».

| Centrical- theil disposers | COLUMN TWO IS NOT                                                                                                    |                    |       |  |
|----------------------------|----------------------------------------------------------------------------------------------------|--------------------|-------|--|
| Mart allocaters            |                                                                                                    |                    |       |  |
| Riserrane control          | pro are de desserve                                                                                                    |                    |       |  |
| Charvellarices médiatique  | e juncije 🥒 🖨                                                                                                    | Name of the Owner. | 0.000 |  |
|                            | and the second second s |                    |       |  |

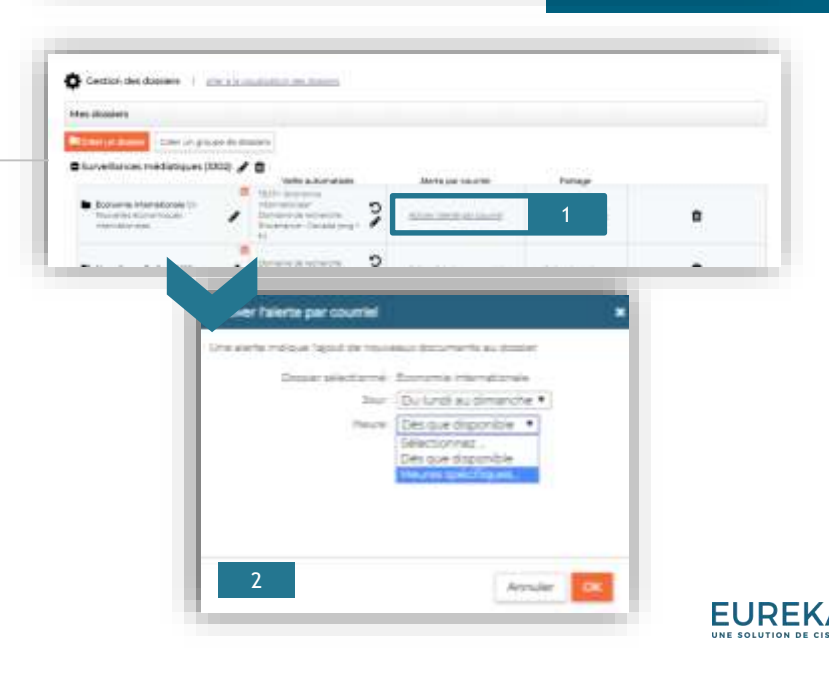

- Si votre organisation comprend plusieurs comptes utilisateurs, il vous est possible de partager vos dossiers aux autres utilisateurs. Ainsi, vous resterez maitre du paramétrage de la veille, néanmoins, les autres utilisateurs pourront en consulter le contenu. Pour cela, cliquer sur « Activer le partage ».
- Dans la fenêtre pop-up, sélectionnez les utilisateurs et cliquez sur « Ok ». Ceux-ci reçoivent un courriel automatique les notifiant du partage. Vous pouvez également les inviter à activer une alerte par courriel.
- Enfin, **supprimez un dossier** en cliquant sur l'icône de la poubelle.

### À SAVOIR

Toute suppression de dossier est définitive.

| Surveillances médiaciques ()                                                                           | NG / | 0 With schematising                                                 | Refa per Grunet   | Foringe        |   |
|----------------------------------------------------------------------------------------------------|------|---------------------------------------------------------------------|-------------------|----------------|---|
| Eutralian manatorial (1)     Theorem International     Theorem International     Theorem International | 1    | Difference<br>Descente<br>Distance Landrage<br>Contraction Landrage |                   | No.            |   |
| • North a Call Com                                                                                     | 1    | 3                                                                   | -                 | (1000 (1000 )) |   |
| • Northern Charles (1-1)                                                                               | 1    | Antonio antonio 2                                                   | 10011103-00100    | -              |   |
| in Second Second                                                                                       | 1    | Second and                                                          | -                 |                |   |
| Concerna ou Concerna ini 🖉                                                                             |      |                                                                     |                   |                |   |
|                                                                                                    | -    | Hellin automotion                                                   | Alera per coursei | kurage         |   |
| <ul> <li>Westerleichersteinen ()</li> </ul>                                                            | 1    | MATERIAL COLUMN                                                     | STOCKED AND A     | 1010104        |   |
|                                                                                                    |      |                                                                     |                   |                |   |
|                                                                                                    |      |                                                                     |                   |                | _ |

CECTION DEC DOCCIED

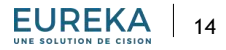

- Réorganisez l'ordre des dossiers depuis la page de visualisation des dossiers de l'onglet DOSSIERS.
- Pour cela, sélectionnez le dossier en question et déplacez-le grâce à un glisser-déposer.
- Vous pouvez ainsi le déplacer au sein du même groupe de dossiers ou dans un autre groupe de dossiers.

#### VISUALISATION DES DOSSIERS Dossiers 0 Economie au Canada « Tous » Total des documents : 4 + . Autourthul fri per: Date du document • 🖕 🖾 🛊 Mes favoria Mes dossiers Nouvelles économiques D. Surveillances médiatiques (265) Nourielles au Québec 🔢 🔐 Le Geodri - 2011-07-12 - 534 mints 🙆 Editorial - Taux d'intérêt: quel optimisme: BEAN-ROBERT SANSFACON Pour la quatrième fois depuis un an. la Banqui Nouvelles en Onterio (62) 15%, ce taux Auduel let bencuet te préterd Inserve la: 2018-07-12 - 14,58-08 Souvegarde (3) Aunit parts dense Le Devoir (ote web) E La Devor - 2018 GP LL - 450 mats D comprese au Canada I Première hausse du taux directeur en six mois 🖬 PERSONAL PROPERTY. LE DEVOR d'incertituite sausé par les outhiques protectionnatés du gauve precteur à 13 % mercrirdi Une hausse de 0.25 mobre le: 2018-0712-14-58/06 Austi paru doro. (Le Devoir jolte web) / WEN Canada (français) (réf. site web) Dossiers Cedrom-SNi6 💷 🔚 Le Device - 2018-07-17 - 775, moto 🔮 L'économie canadienne va bien, maloré les tarifs américains 🔛 Surveillances médias (5) ERIC DESROGERS pour l'aluminium et l'acter et les morésailles qu'ils prit e par Prénom Nom economiques attribués aux polítiques commenciales americanes. Sommé Imagina No. 2018-07-12 - 14-58-08 Environmement-Agent parts dame. Le Devor tate wets' / MSN Canada (herden) Hef alte wets' Medias sociature politiques [3] 🗊 📻 Navional Peat - Ali, put, Toronto - 2018 (07-12 - 262 mots

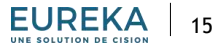

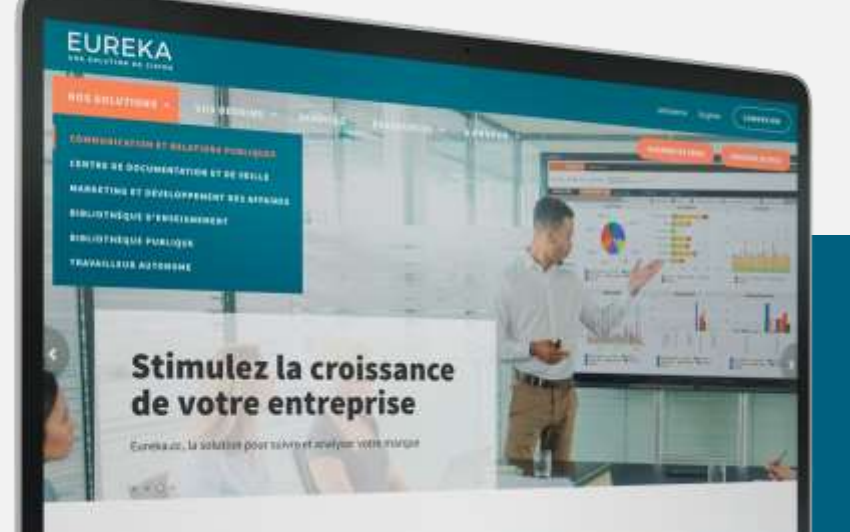

### **MODIFIER L'AFFICHAGE** DES DOSSIERS

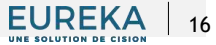

### MODIFIER L'AFFICHAGE DES DOSSIERS

- Rendez-vous dans l'onglet DOSSIERS, à la <u>page de</u> visualisation des dossiers.
- Gérez la temporalité d'affichage des documents contenu dans vos dossiers en choisissant une période proposée dans le menu déroulant. Vous avez également la possibilité de préciser une période. Cette action détermine alors le nombre de documents visibles dans vos dossiers.
- Survolez les nombre total de documents pour visualiser combien de documents proviennent de vos veilles ou de vos sauvegardes.
- Choisissez d'afficher uniquement les documents issus de veille ou de sauvegarde, en cliquant sur unes des deux possibilités.

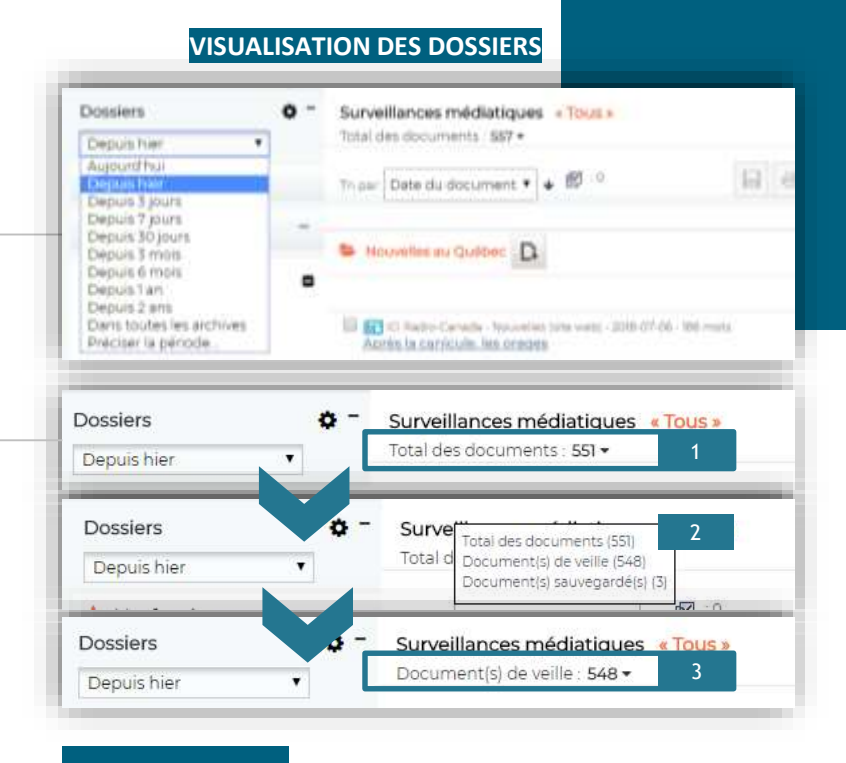

### à savoir

Les documents de veille sont conservés 30 jours maximum dans vos dossiers, tandis que les documents sauvegardés sont conservés jusqu'à ce que vous les supprimiez.

### MODIFIER L'AFFICHAGE DES DOSSIERS

- Triez l'affiche des documents :
  - Par pertinence ;
  - Par date du document ;
  - Par date d'insertion ;
  - > Nom de source.
- Cliquez sur l'icône de la flèche pour en inverser l'ordre.
- Placez un dossier clé en favoris en survolant le dossier et en cliquant sur l'icône de l'étoile. Retirez-le en cliquant à nouveau sur l'icone de l'étoile.

### À SAVOIR

Il vous est possible de paramétrer certains éléments d'affichage par défaut dans vos Préférences. *Pour en savoir plus, consultez le guide d'introduction à Eureka.* 

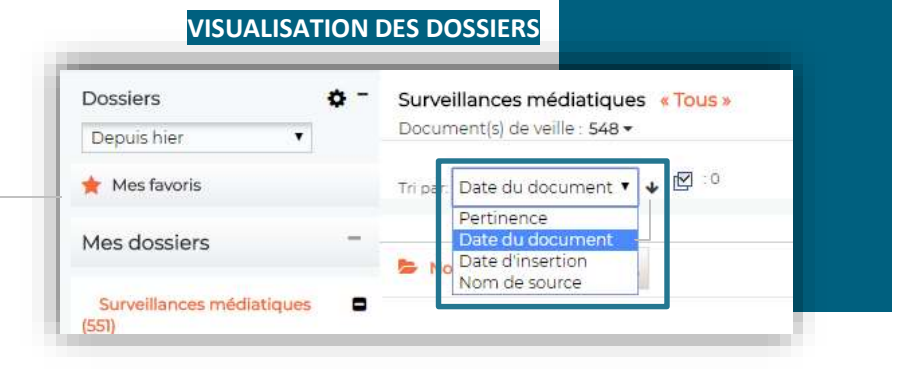

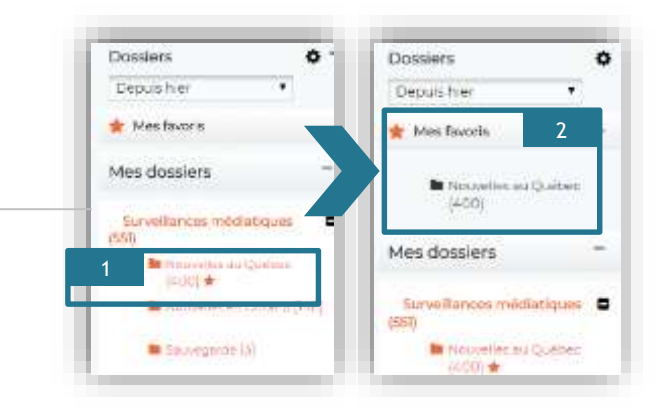

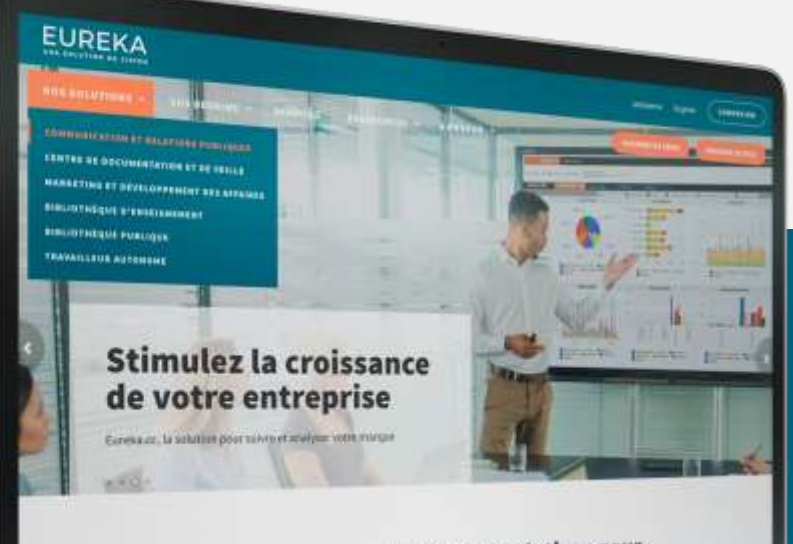

## **CONSULTER** LES DOCUMENTS

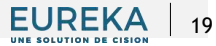

### CONSULTER LES DOCUMENTS

- Rendez-vous dans l'onglet DOSSIERS, à la <u>page de</u> <u>visualisation des dossiers</u>. Affichez la liste des documents disponibles dans un dossier spécifique en cliquant sur celui-ci.
- Cliquez sur le titre d'un document pour en afficher le contenu. Celui-ci apparaît alors dans la colonne de droite.

Pour avoir des informations sur les différents types de documents disponibles dans Eureka, consultez le guide d'introduction à Eureka.

### À SAVOIR

Distinguez les documents issus de veille des documents enregistrés manuellement grâce à l'icône de la disquette, présente à côté du titre des documents sauvegardés.

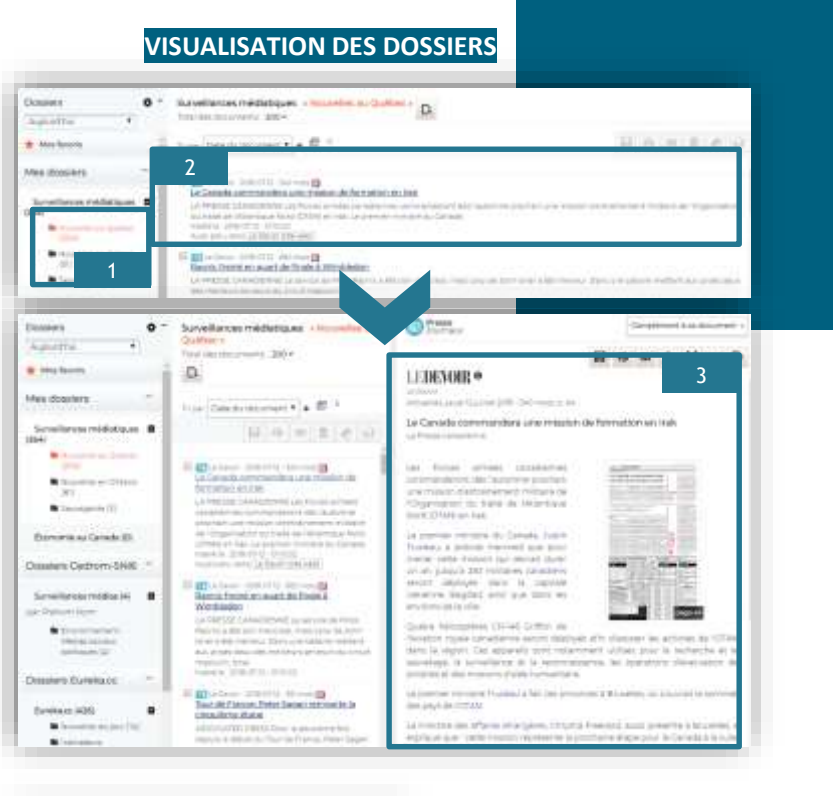

Le Devoir - 2018-07-12 - 534 mots 
 <u>Éditorial - Taux d'intérêt: quel optimisme!</u>
 JEAN-ROBERT SANSFACON Pour la quatrième

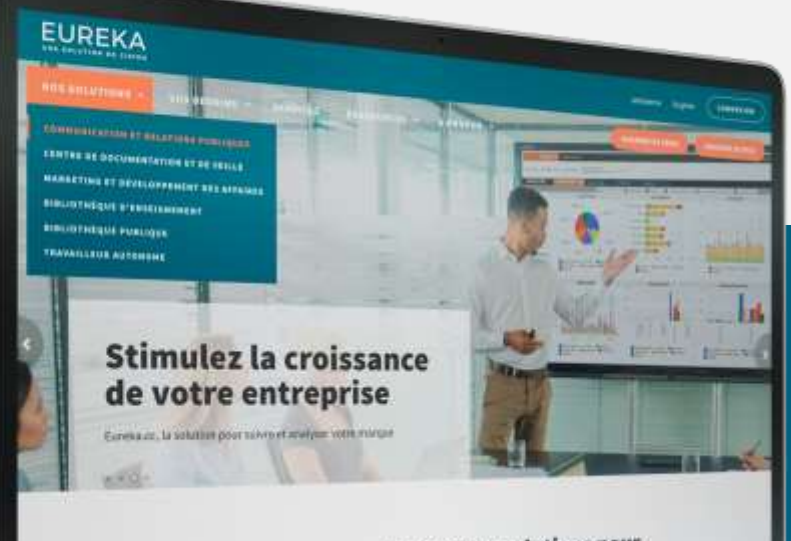

## **GÉRER** LES DOCUMENTS

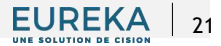

## GÉRER LES DOCUMENTS

- Un certain nombre de fonctionnalités sont disponibles pour vos documents. Rendez-vous dans l'onglet DOSSIERS, à la page de visualisation des dossiers.
- Affichez le contenu d'un document en cliquant sur son titre. Une série d'icônes vous permet alors :
  - De sauvegarder le document dans un dossier ou dans un fichier, si vous disposez de l'option de sauvegarde PDF;
  - > De l'imprimer ;
  - > De l'envoyer par courriel ;
  - De le verser dans un corpus d'analyse, si vous disposez de l'option Analytik ;
  - De l'afficher en plein écran dans une fenêtre pop-up;
  - > De le traduire ;
  - D'y ajouter une note. Si vous disposez de l'option de publication, cette note pourra être importée dans votre publication.

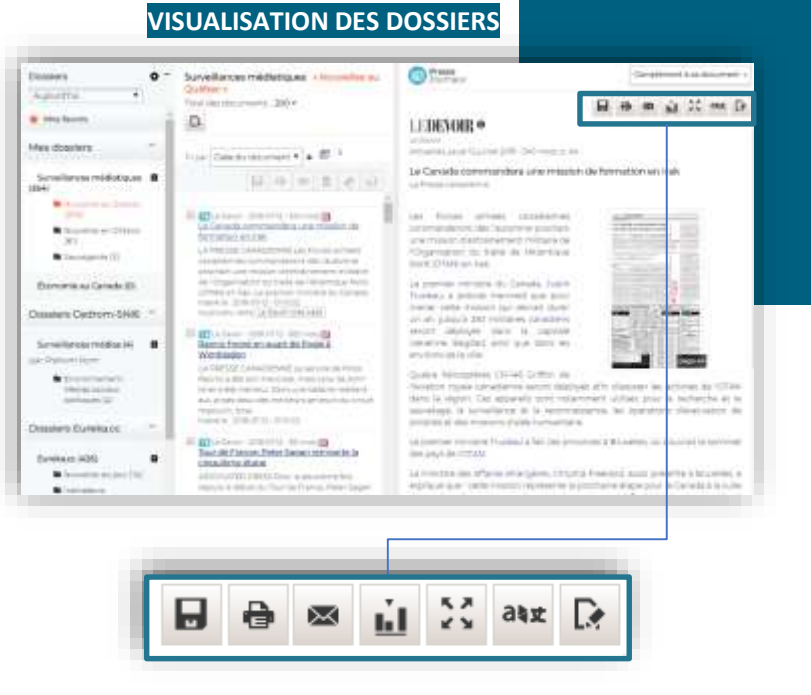

### EUREKA 22

## GÉRER LES DOCUMENTS

- Vous pouvez également appliquer certaines fonctionnalités à une sélection de documents présents dans vos dossiers. Pour cela, sélectionnez les documents en cochant les boites associées. Le nombre de documents sélectionnés apparaît alors en haut de la liste de documents.
- Une série d'icônes vous permet :
  - De sauvegarder les documents sélectionnés dans un autre dossier ou dans un fichier, si vous disposez de l'option de sauvegarde PDF;
  - > De les imprimer ;
  - De les envoyer par courriel ;
  - > De les supprimer ;
  - De les classifier par étoiles ;
  - De les verser dans un corpus d'analyse, si vous disposez de l'option Analytik.

#### VISUALISATION DES DOSSIERS Introduces mediatiques a franceilles au Quéries - Di **Dunkes** · DOL - INVATION AND AND A · Adaption - this is loss much a Adda distant tory printing harmonic designs and Surveillaging V withday.ev . 12944 . · International Collector and the state of the state of the or President and American Street, Street, Stre Consequences (1) Economia au Canada III de France: Peter Jacon i ver gente in circavierte di Dooring Cadroin Shiel Succession and the second ogr Orginant lanter and the lot of the same side Localization Frencial on the Review And No. Sector, Review of Provide UK. (2) where UKL (2) where of Chevral Andrea (Merrer Chevron and States and Proven Practice) Crasslerg Xiarehacci Barry Street, Theory St. tion of a behavior the sector access the behavior forman 1176 company press i an internet in particular or inclusion with the li-Million free reasons (16) In Continues Annalisian' in su

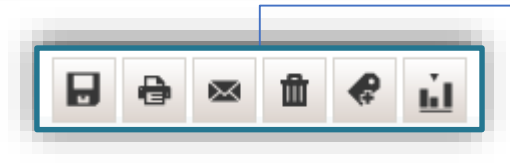

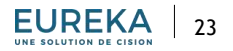

## GÉRER LES DOCUMENTS

- Il vous est possible d'intégrer un document électronique externe à vos dossiers si vous disposez de son adresse URL, ainsi que les autorisations nécessaires à sa reproduction et diffusion. Pour cela, dans le dossier en question, cliquez sur le bouton « Ajouter une référence ».
- Dans la fenêtre pop-up qui s'affiche, entrez l'adresse URL du document externe à ajouter.
- Cliquez sur le bouton « Extraire le contexte » pour pré remplir les informations sur le document et complétez les différents formulaires sur la source.
- Lisez attentivement les termes des droits de propriété intellectuelle, acceptez-les en cochant la case à cet effet, puis cliques sur « Ok ».
- Le document externe est intégré à votre dossier.

| mine O Screetbroe reduktoper chaine                                                                                                    |                                                                                                    |
|----------------------------------------------------------------------------------------------------|----------------------------------------------------------------------------------------------------|
| meters                                                                                                    | 14 0 = 10 0 M                                                                                                    |
| e dossers .                                                                                                    |                                                                                                    |
| rainen marten                                                                                                    |                                                                                                    |
| at High down party strengt                                                                                                    |                                                                                                    |
| Restored Topics Party of Control of Control        | and a principal to replace the constraint of the latter of the latter of              |
| <ul> <li>Provide a State of a State of the State of the State of t</li></ul> |                                                                                                    |
|                                                                                                    |                                                                                                    |
| er vers la reférence                                                                                                    |                                                                                                    |
|                                                                                                    | Toute on Additionant on April 19 Secondaries on *                                                                                                    |
| Hereither, The fact and Annual Annual A                                                                                                    | Breastan of Personality of Personality of                                                                                                    |
|                                                                                                    | Woodffuer                                                                                                    |
| urde datagement                                                                                                    | E Dealte de accordité intelliste alle                                                                                                    |
| eufleg sålerfispriver. 🔹                                                                                                    | 3 Digits de biobueve unterjectmene                                                                                                    |
| a Comment                                                                                                    | <ul> <li>Cal potential positiva an installe who was a tableted of endings. In<br/>Second - CEDDON-Second constants are installed at the<br/>endineses and the second Constant in a constant in it.</li> </ul>                                                                                                    |
|                                                                                                    | <ul> <li>venemme nuit ul Ottel coste Reischwahle missione le regretare du Centres<br/>d'assementeres interner unever (2004/04-04) pour recole au Service, cette</li> </ul>                                                                                                    |
| the Company                                                                                                    | All presents 44 min as tablente                                                                                                    |
| 3 juli • 2018 •                                                                                                    | On photosoffit disputer una collection america terra terra un attinta un tita<br>sonta tos desparante di nante an ossanar da Garvina, Altreste distanza atti                                                                                                    |
|                                                                                                    | Second Second Se              |
|                                                                                                    | Chargement de (2009O+004 au trente a mégnet la reference sub-<br>manuel de la great aux results en 2000O+104 (se decrete autorité                                                                                                    |
| and the states of a low, at pair to the state of pairs ()                                                                                                    | and a finite, inter wet as documents was an order reference.                                                                                                    |
| supro                                                                                                    | <ul> <li>Adamtei as porte garanti di indeminiaria (2014) 14 Willion but<br/>disministrazione di contratto di contratto di<br/>contratto di contratto di contratto di contratto di contratto di contratto di contratto di contratto di contratto di contratto di contratto di contratto di contratto di contratto di contratto di contratto di contratto di contratto di</li></ul> |
|                                                                                                    | resultantiation activation of the second state of the second state              |
|                                                                                                    | die Teutre de seisergegennente est tate du présent contrat, soi illi de le<br>vooetoning deut deut deuteur d'un temper par Robinne en velden be eine                                                                                                    |
|                                                                                                    | 11 Del lut et persente les terres des dants de pisones                                                                                                    |
|                                                                                                    | Visiteriturie                                                                                                    |
|                                                                                                    |                                                                                                    |
|                                                                                                    |                                                                                                    |
| 2                                                                                                    | Annulae                                                                                                    |

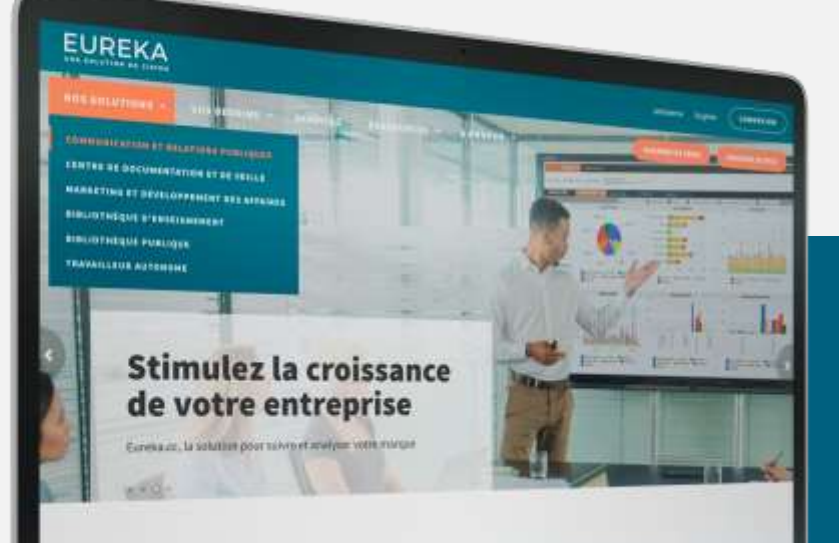

### **LANCER UNE RECHERCHE** À PARTIR D'UN DOSSIER

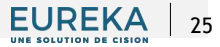

### LANCER UNE RECHERCHE À PARTIR D'UN DOSSIER

- Vous avez la possibilité de relancer une recherche à partir d'un dossier. Cette fonctionnalité permet de gagner du temps lorsque vous désirez utiliser les mêmes critères dans une recherche que ceux d'un dossier de veille médiatique déjà paramétré.
- Pour cela, rendez-vous dans l'onglet DOSSIERS, à la page de gestion des dossiers.
- Choisissez la veille que vous souhaitez relancer dans votre recherche et cliquez sur l'icône de la flèche.
- Vous êtes alors redirigé(e) vers la page de résultats de recherche, dans l'onglet RECHERCHER.

Pour avoir des informations sur les possibilités offertes dans la recherche, consultez le guide d'utilisation de l'onglet RECHERCHER.

### **GESTION DES DOSSIERS** Cestion des dossiers Aller a la visualisation des dossiers Mes dossiers Creer un dossier Créer un groupe de dossiers Surveillances médiatiques (3302) Surveillances médiatiques (3302) Veille automatisée Alerte par 3 Domaine de recherche Nouvelles au Ouébec (1652) Devoir, Le j Presse+, La I Soleli, UREKA · Denne la Denne La ? ABADYDE C. Tableau de bord International P III All Property in In Deepe

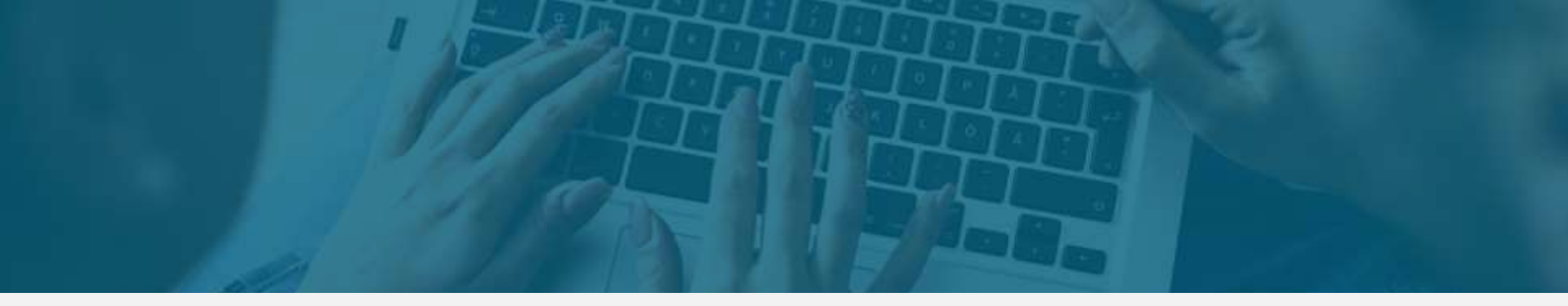

## **EN SAVOIR PLUS**

### ASSISTANCE À LA CLIENTÈLE

DU LUNDI AU VENDREDI

de 8 h 00 à 17 h 00 (HNE)

+1.800.563.5665 ext. 295

assistance.canada@cision.com

OU CONTACTEZ VOTRE CONSEILLER

SERVICES CONSEILS

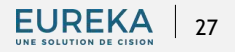